### ГОСУДАРСТВЕННАЯ ИНФОРМАЦИОННАЯ СИСТЕМА «ЕДИНАЯ ЦИФРОВАЯ ПЛАТФОРМА «ФИЗИЧЕСКАЯ КУЛЬТУРА И СПОРТ»

Подсистема «ГТО»

Инструкция пользователя с ролью «Участник ГТО»

| ВВЕДЕНИЕ4                                                                                                    |
|----------------------------------------------------------------------------------------------------|
| ИНСТРУКЦИЯ ДЛЯ ПОЛЬЗОВАТЕЛЯ С РОЛЬЮ «УЧАСТНИК ГТО»                                                                                               |
| 1         А ВТОРИЗАНИЯ ПО ПЬЗОВАТЕ ПЯ         1                                                                                                  |
| 1 ADIOI ИЗАЦИИ ПОЛЬЗОВАТЕЛИ<br>1 1 Руся в $\Phi \Gamma U C$ (Chopt), рарогнотривованного новнооротона (                                          |
| 1.1 Вход в ФГИС «Спорт» зарегистрированного пользователя                                                                                         |
| 1.2 Быход из ФГИС «Спорт»                                                                                                    |
| 2 ПРЕДОСТАВЛЕНИЕ ПРОФИЛЯ УЧАСТНИКА ВФСК ГТО7                                                                                                    |
| 2.1 Авторизация участника ВФСК ГТО7                                                                                                    |
| 2.1.1 Автоматическая генерация уникального идентификационного номера участника ВФСК ГТО7                                                         |
| 2.1.2 Вход по действующему уникальному идентификационному номеру участника ВФСК ГТО                                                              |
| 2.2 Просмотр профиля участника ГТО11                                                                                                    |
| 2.2.1 Редактирования профиля в личном кабинете участника ГТО 13                                                                                  |
| 2.2.2 Удаления профиля участника ГТО 15                                                                                                    |
| 2.2.3 Обеспечение возможности электронной записи на прохождение тестирования                                                                     |
| 3 ПРОСМОТР ИНФОРМАЦИИ О ВЫПОЛНЕНИИ ИСПЫТАНИЙ<br>КОМПЛЕКСА ГТО В ПРОФИЛЕ УЧАСТНИКА ВФСК ГТО 19                                                    |
| 3.1 Просмотр результатов, полученных за тестирование испытаний,                                                                                  |
| выполненных в рамках ступени Участника ВФСК ГТО 19                                                                                               |
| 4 ПРОСМОТР РЕЙТИНГА РЕЗУЛЬТАТОВ ИСПЫТАНИЙ ВФСК<br>ГТО В ЛИЧНОМ КАБИНЕТЕ УЧАСТНИКА ВФСК ГТО                                                       |
| 4.1 Просмотр рейтинга результатов испытаний ВФСК ГТО в личном                                                                                    |
| кабинете Участника ВФСК ГТО                                                                                                    |
| 5 ПРОСМОТР ПЕРСОНАЛИЗИРОВАНО НАСТРОЕННОЙ<br>ИСТОРИИ И УСПЕШНОСТИ ПРОХОЖДЕНИЯ ИСПЫТАНИЙ<br>КОМПЛЕКСА ГТО В ЛИЧНОМ КАБИНЕТЕ УЧАСТНИКА ВФСК ГТО<br> |

| 5.1 Просмотр испытаний, учтенных в расчете зна             | ака за ступень, в разрезе |
|------------------------------------------------------------|---------------------------|
| номиналов знаков комплекса ГТО                             |                           |
| 6 ДОСРОЧНЫЙ РАСЧЕТ И ВЫДАЧА ЗНАКА<br>ГТО ПО ЕГО ИНИЦИАТИВЕ | А УЧАСТНИКУ ВФСК<br>      |
| 6.1 Досрочное получение знака за ступень Участ             | тника ВФСК ГТО по его     |
| инициативе                                                 |                           |

#### введение

При проведении тестирования работоспособности подсистем ФГИС «Спорт» нежелательно использовать персональную информацию и иные конфиденциальные данные, в связи с тем, что внесенная информация может быть доступна другим пользователям ФГИС «Спорт».

### ИНСТРУКЦИЯ ДЛЯ ПОЛЬЗОВАТЕЛЯ С РОЛЬЮ «УЧАСТНИК ГТО»

#### 1 Авторизация пользователя

Авторизация пользователей ФГИС «Спорт» осуществляется с использованием сервисов ЕСИА при наличии подтвержденной учетной записи ЕСИА.

#### 1.1 Вход в ФГИС «Спорт» зарегистрированного пользователя

1. Пользователь вводит в браузере адрес ФГИС «Спорт». ФГИС «Спорт» осуществляет открытие страницы с окном идентификации и аутентификации пользователя в ЕСИА (Рисунок 1).

| ГИС ФКиС ГОСТРА                                                                                     | <            |
|----------------------------------------------------------------------------------------------------|--------------|
| <b>Д</b> обро пожаловать                                                                            |              |
| Авторизуйтесь, чтобы воспользова<br>сервисами единой цифровой платф<br>«Физическая культура и спорт | гься<br>эрмы |
| Имя пользователя                                                                                    |              |
| Имя пользователя                                                                                    |              |
| Пароль                                                                                              |              |
| Пароль                                                                                              | R            |
| □ Запомнить меня                                                                                    |              |
| Войти в систему                                                                                     |              |
| Вход через ЕСИА                                                                                     |              |
|                                                                                                    |              |
|                                                                                                    |              |
|                                                                                                    |              |
|                                                                                                    |              |

Рисунок 1. Окно авторизации пользователя

2. Пользователь нажимает кнопку «Вход через ЕСИА» и вводит логин и пароль в окне идентификации и аутентификации, нажимает кнопку «Войти» (Рисунок 2). ФГИС «Спорт» осуществляет:

• проверку правильности введенных данных. Данные верны.

| <b>ГОССУСЛУГИ</b><br>Ф<br>Ф<br>Ф<br>Ф<br>Ф<br>Ф<br>Ф<br>Ф<br>Ф<br>Ф<br>Ф<br>Ф<br>Ф | Куда ещё можно войти с<br>паролем от Госуслуг? |
|------------------------------------------------------------------------------------|------------------------------------------------|
| Войти                                                                              |                                                |
| Войти другим способом<br>Эл. подпись                                               |                                                |
| Не удаётся войти?                                                                  |                                                |
| Зарегистрироваться                                                                 |                                                |

Рисунок 2. Окно авторизации пользователя

## 1.2 Выход из ФГИС «Спорт»

1. Пользователь нажимает иконку выхода (Рисунок 3). Осуществляется завершение сессии Пользователя.

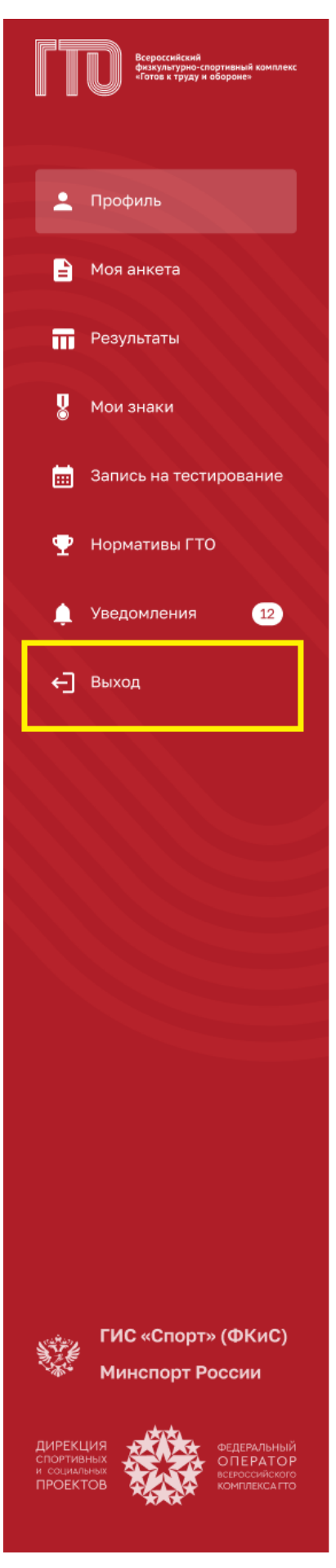

Рисунок 3. Главное меню, отображение иконки выхода

### 2 Предоставление профиля участника ВФСК ГТО

### 2.1 Авторизация участника ВФСК ГТО

# 2.1.1 Автоматическая генерация уникального идентификационного номера участника ВФСК ГТО

1. Пользователь нажимает «Нет» (Рисунок 4). Подсистема осуществляет переход согласно выбранному ответу, а именно на страницу подтверждения персональных данных.

| Всероссийский<br>физкультурно-спортивный комплекс<br>«Готов к труду и обороне»                                                                             |      |
|----------------------------------------------------------------------------------------------------|------|
| Ваш УИН                                                                                                    |      |
| Уважаемый участник Всероссийского физкультурно-спортивного<br>комплекса «Готов к труду и обороне», рады приветствовать вас в личном<br>кабинете участника! |      |
| Чтобы начать прохождение испытаний и следить за изменениями,<br>ответьте на следующий вопрос                                                               | 8    |
| Есть ли у вас действующий УИН участника?<br>Да                                                                                                    |      |
|                                                                                                    | XXXX |
|                                                                                                    |      |
|                                                                                                    |      |

Рисунок 4. Стартовая страница ГТО

2. Пользователь нажимает «Подтвердить» (Рисунок 5). Подсистема осуществляет переход на главную страницу личного кабинета «Профиль» (Рисунок 6).

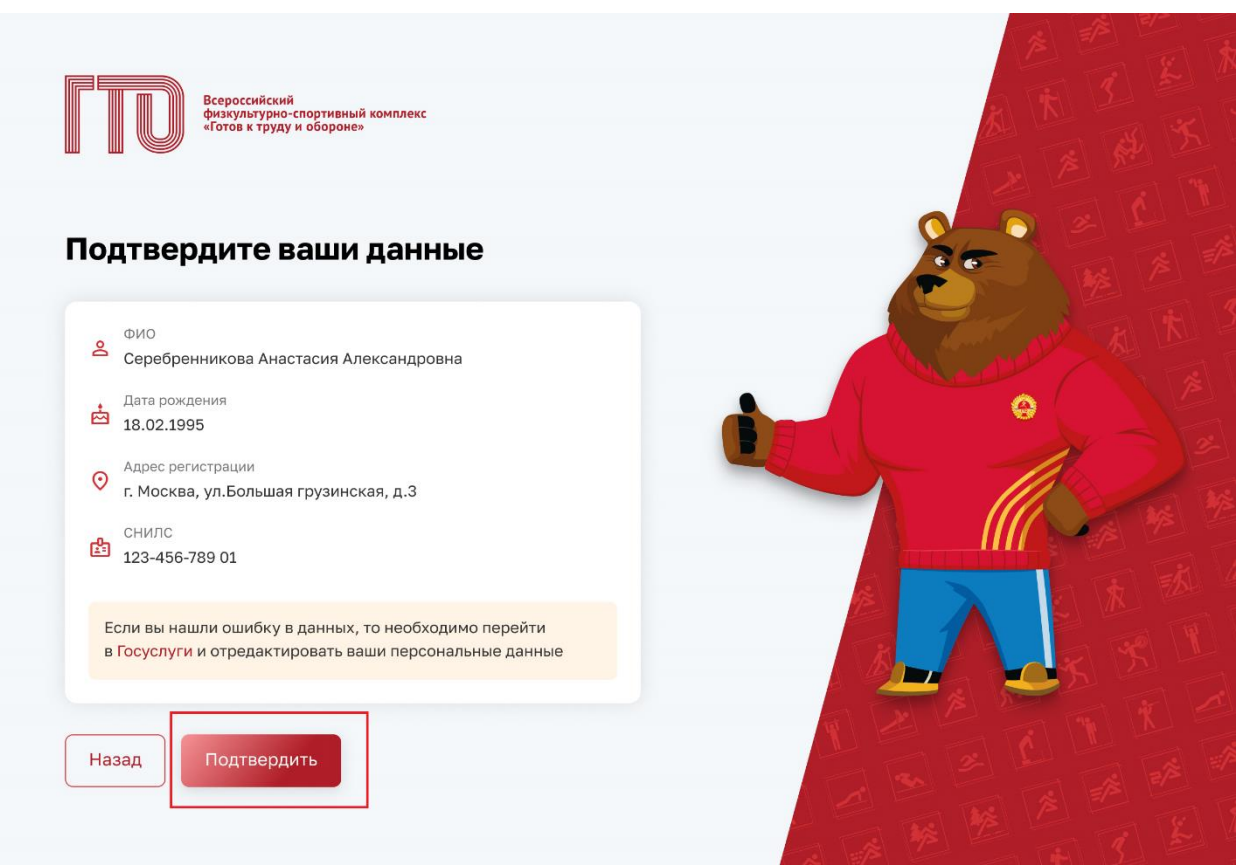

Рисунок 5. Стартовая страница ГТО

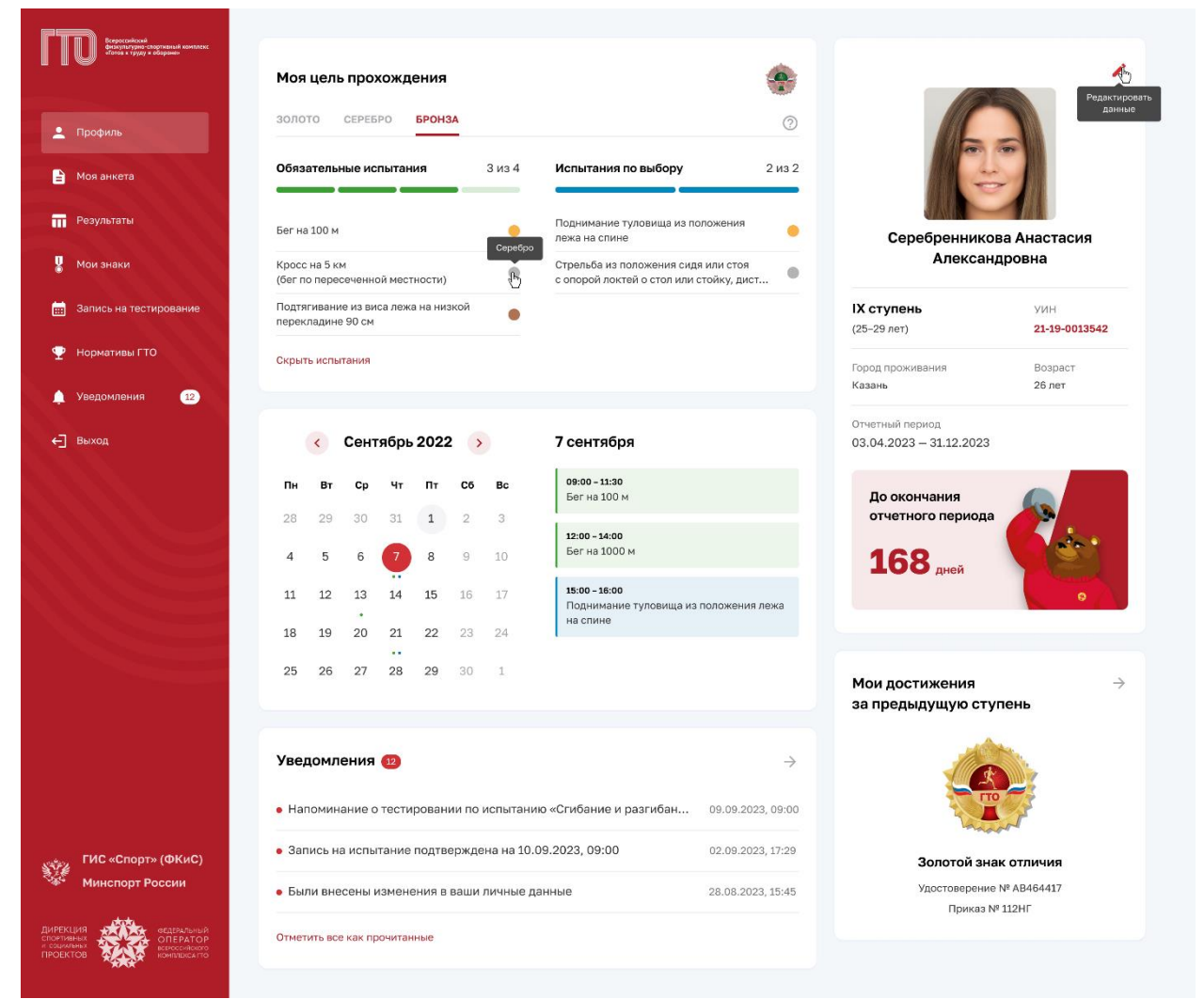

Рисунок 6. Страница профиля участника ГТО

# 2.1.2 Вход по действующему уникальному идентификационному номеру участника ВФСК ГТО

1. Пользователь нажимает «Да» (Рисунок 7). Подсистема осуществляет переход согласно выбранному ответу, а именно на страницу с полем ввода.

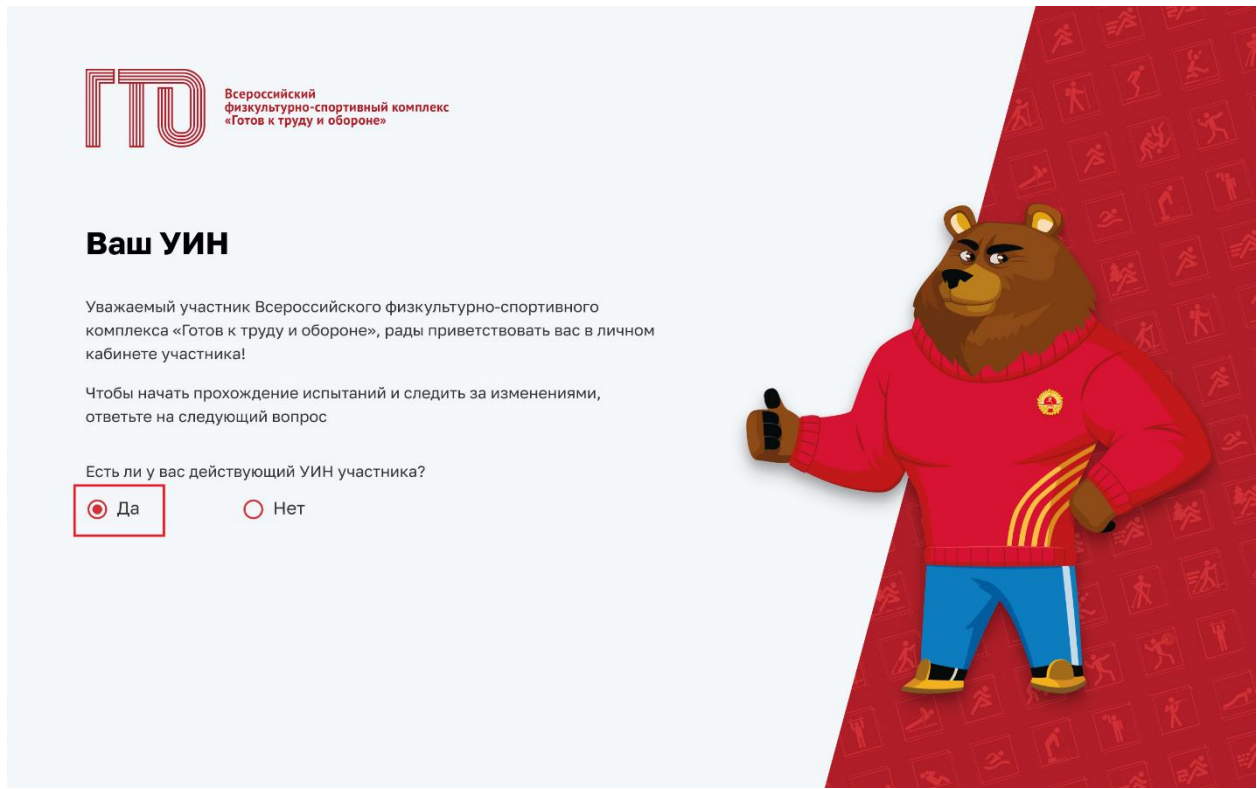

Рисунок 7. Стартовая страница ГТО

2. Пользователь в поле ввода указывает свой уникальный идентификационный номер (Рисунок 8). Подсистема осуществляет:

- проверку введённого значения;
- переход на страницу «Профиля» (Рисунок 6).

| Введите ваш УИН<br>Введите ваш действующий УИН участника                                                        |              |
|----------------------------------------------------------------------------------------------------|--------------|
| 15-58-5846875                                                                                                   | A Company of |
| Если вы забыли свой УИН или у вас возникли другие трудности<br>с УИН, обратитесь в ближайший центр тестирования |              |
| Назад Продолжить                                                                                                |              |
|                                                                                                    |              |

Рисунок 8. Стартовая страница ГТО

### 2.2 Просмотр профиля участника ГТО

1. Пользователь нажимает на иконку с вопросом в блоке «Моя цель провождения» (Рисунок 9). Подсистема осуществляет вывод модального окна с описанием, как рассчитывается знак отличия ГТО (Рисунок 10).

| HTTDD Protocol<br>States of the states of the states                                                                                                    | Моя цель прохождения                                                                      | Редактировать<br>донные                           |
|----------------------------------------------------------------------------------------------------|-------------------------------------------------------------------------------------------|---------------------------------------------------|
|                                                                                                    | Обязательные испытания 3 из 4 Испытания по выбору 2 из 2                                  |                                                   |
|                                                                                                    |                                                                                           |                                                   |
| <b>П</b> Результаты                                                                                                    | Бег на 100 м Поднимание туловища из положения ежа на спине                                | Серебренникова Анастасия                          |
| 🦉 Мои знаки                                                                                                    | Кросс на 5 км<br>(бег по пересеченной местности)                                          | Александровна                                     |
| 🔛 Запись на тестирование                                                                                                    | Подтягивание из виса лежа на низкой орекладине 90 см                                      | IX ступень УИН<br>(25-29 лет) 21-19-0013542       |
| 🏆 Нормативы ГТО                                                                                                    | Скрыть испытания                                                                          | Город проживания Возраст                          |
| 🔶 Уведомления 🛛 💷                                                                                                    |                                                                                           | 20,101                                            |
| ←] Выход                                                                                                    | < Сентябрь 2022 🕟 7 сентября                                                              | Отчетный период<br>03.04.2023 — 31.12.2023        |
|                                                                                                    | Пн Вт Ср Чт Пт Сб Вс 09:00-11:30<br>Бегна 100 м                                           | До окончания                                      |
|                                                                                                    | 4 5 6 7 8 9 10 Eer Ha 1000 M                                                              | 168                                               |
|                                                                                                    | 11 12 13 14 15 16 17<br>15:00-18:00<br>Подникание туловища из положения лежа<br>и о сличе | Alley                                             |
| No. of Concession, Name of Concession, Name of | 18 19 20 21 22 23 24                                                                      |                                                   |
|                                                                                                    | 25 26 27 28 29 30 1                                                                       | Мои достижения $ ightarrow$ за предыдущую ступень |
|                                                                                                    | Уведомления 😰 —                                                                           |                                                   |
|                                                                                                    | • Напоминание о тестировании по испытанию «Сгибание и разгибан 09.09.2023, 09:00          |                                                   |
| ГИС «Спорт» (ФКиС)                                                                                                    | • Запись на испытание подтверждена на 10.09.2023, 09:00 02.09.2023, 17:29                 | Золотой знак отличия                              |
| 🦋 Минспорт России                                                                                                    | • Были внесены изменения в ваши личные данные 28.08.2023, 15:45                           | Удостоверение № АВ464417                          |
| ДИРЕКЦИЯ<br>спортивных<br>пераменых<br>проектов                                                                                                    | Отметить все как прочитанные                                                              | Приказ № 112НІ                                    |

Рисунок 9. Страница профиля участника ГТО

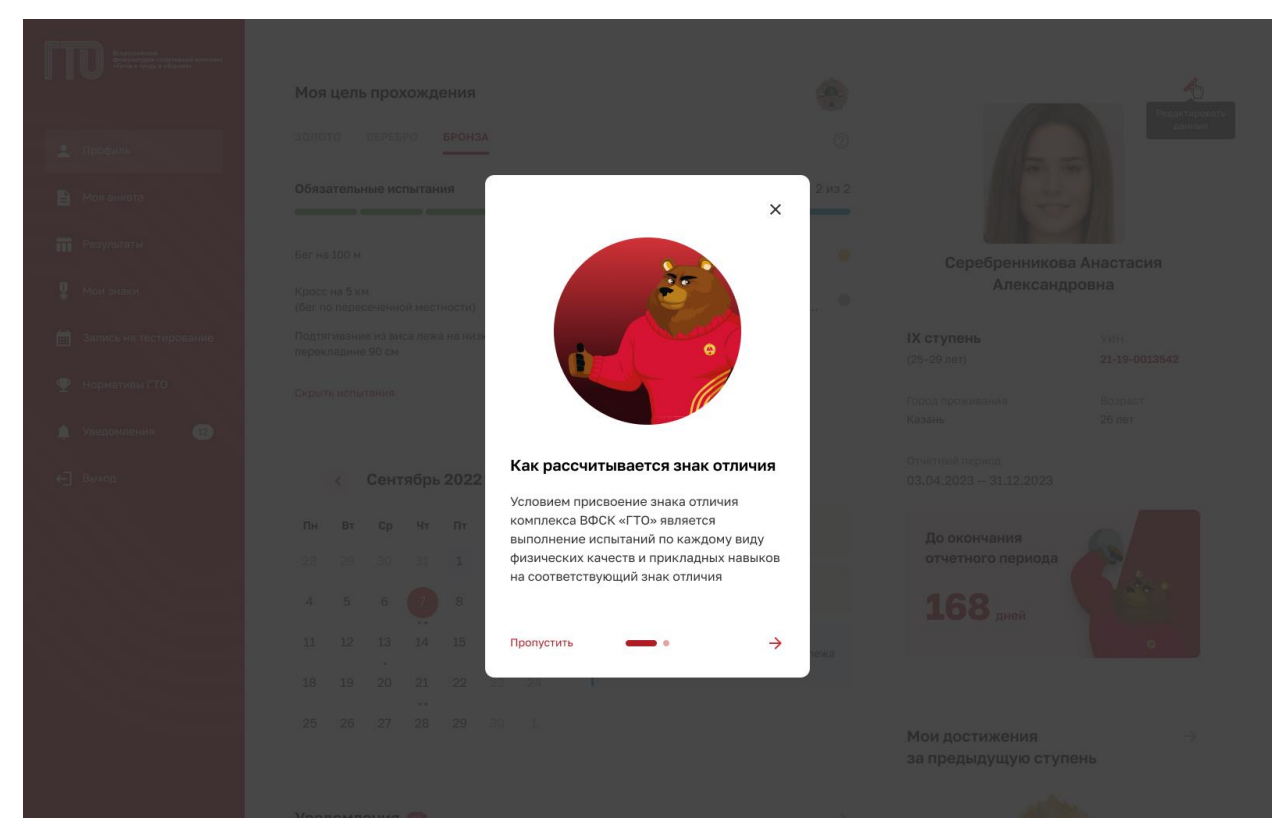

Рисунок 10. Модальное окно «Как рассчитывается знак отличия»

2. Пользователь ознакамливается и нажимает «Понятно» (Рисунок 11). Подсистема осуществляет закрытие модального окна и перевода на страницу «Профиля» (Рисунок 6).

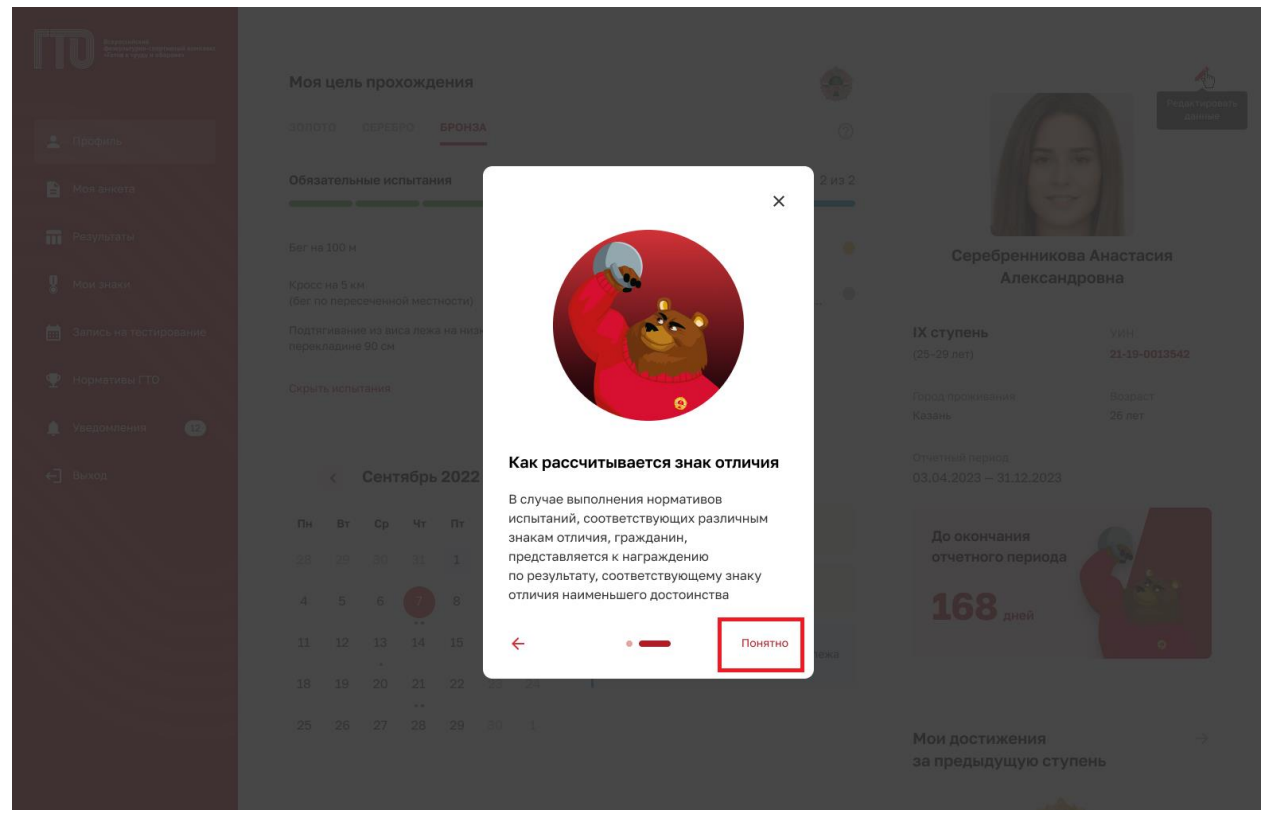

Рисунок 11. Модальное окно «Как рассчитывается знак отличия»

12

### 2.2.1 Редактирования профиля в личном кабинете участника ГТО

1. Пользователь нажимает на иконку редактирование в блоке с основной информацией о себе (Рисунок 12). Подсистема осуществляет переход на вкладку «Моя анкета» (Рисунок 13).

| Всероссийский                                                                                                    |                                                                                            |                                             |
|----------------------------------------------------------------------------------------------------|--------------------------------------------------------------------------------------------|---------------------------------------------|
| UUU deckyltrym-cholynerus obspace                                                                                                    | Моя цель прохождения                                                                       | Редектировать                               |
| 单 Профиль                                                                                                    | ЗОЛОТО СЕРЕБРО БРОНЗА 🕜                                                                    | дыные                                       |
| 🖹 Моя анкета                                                                                                    | Обязательные испытания 3 из 4 Испытания по выбору 2 из 2                                   |                                             |
| П Результаты                                                                                                    | Бег на 100 м Поднимание туловища из положения пежа на спине                                | Серебренникова Анастасия                    |
| 🖁 Мои знаки                                                                                                    | Кросс на 5 км<br>(бег по пересеченной местности) 👸 с опорой локтей о стол или стойку, дист | Александровна                               |
| 🛗 Запись на тестирование                                                                                                    | Подтягивание из виса лежа на низкой<br>перекладине 90 см                                   | IX ступень уин<br>(25-29 лет) 21-19-0013542 |
| 🏆 Нормативы ГТО                                                                                                    | Скрыть испытания                                                                           | Город проживания Возраст<br>Казань 26 лет   |
| 🛕 Уведомления 🛛 💷                                                                                                    |                                                                                            |                                             |
| € Выход                                                                                                    | < Сентябрь 2022 🔉 7 сентября                                                               | Отчетным период<br>03.04.2023 — 31.12.2023  |
|                                                                                                    | ПН ВТ Ср. ЧТ ПТ Сб. Вс. 09:00-11:30<br>Бег на 100 м                                        | До окончания                                |
|                                                                                                    | 28 29 30 31 1 2 3<br>12:00-14:00                                                           | отчетного периода                           |
| A MARKET                                                                                                    | 4 5 6 7 8 9 10 Fer Ha 1000 M                                                               | 168 дней                                    |
| Maria and                                                                                                    | 11 12 13 14 15 16 17 <b>15:00-16:00</b><br>Поднимание туловища из положения лежа           | •                                           |
| A DECEMBER OF THE OWNER OF THE OWNER OWNER OF THE OWNER OWNER OWNER OWNER OWNER OWNER OWNER OWNER OWNER OWNER OWNER OWNER OWNER OWNER OWNER OWNER OWNER OWNER OWNER OWNER OWNER OWNER OWNER OWNER OWNER OWNER OWNER OWNER OWNER OWNER OWNER OWNER OWNER OWNER OWNER | 18 19 20 21 22 23 24 на спине                                                              |                                             |
|                                                                                                    | 25 26 27 28 29 30 1                                                                        | Мои достижения $ ightarrow$                 |
|                                                                                                    |                                                                                            | за предыдущую ступень                       |
|                                                                                                    | Уведомления 😰 —                                                                            |                                             |
|                                                                                                    | • Напоминание о тестировании по испытанию «Сгибание и разгибан 09.09.2023, 09:00           |                                             |
| корт» (ФКиС)                                                                                                    | • Запись на испытание подтверждена на 10.09.2023, 09:00 02.09.2023, 17:29                  | Золотой знак отличия                        |
| Минспорт России                                                                                                    | • Были внесены изменения в ваши личные данные 28.08.2023, 15:45                            | Удостоверение № АВ464417<br>Приказ № 112НГ  |
| ДИРЕКЦИЯ<br>спортивных<br>и сациятеля<br>ПРОЕКТОВ<br>ПРОЕКТОВ                                                                                                    | Отметить все как прочитанные                                                               |                                             |

Рисунок 12. Страница профиля участника ГТО

| FTD Reporting                                                   | Моя анкета                                                                                                    |
|-----------------------------------------------------------------|----------------------------------------------------------------------------------------------------|
| 🔔 Профиль                                                       | ЛИЧНЫЕ ДАННЫЕ НАСТРОЙКА КАБИНЕТА                                                                                                    |
| В Моя анкета                                                    | 🔁 Паспорт участника                                                                                                    |
| <b>П</b> Результаты                                             | Серебренникова Анастасия                                                                                                    |
| 🖁 Мои знаки                                                     | Александровна                                                                                                    |
| 📻 Запись на тестирование                                        | УИН: 21-19-0013942                                                                                                    |
| 🍨 Нормативы ГТО                                                 | азгрузить вашу фотографию.<br>Рекомендации: не более 2 Мб                                                                                         |
| 🛕 Уведомления 💷                                                 |                                                                                                    |
| ←] Выход                                                        | ⊘ Адреса                                                                                                    |
|                                                                 | Адрес регистрации                                                                                                    |
|                                                                 | г. Москва, ул.Большая грузинская, д.З                                                                                                    |
|                                                                 | Адрес фактического проживания                                                                                                    |
|                                                                 | Введите адрес                                                                                                    |
|                                                                 | Совпадает с адресом регистрации                                                                                                    |
|                                                                 | 😥 Образование и занятость                                                                                                    |
|                                                                 | Уровень образования                                                                                                    |
|                                                                 | Выберите уровень образования 🗸                                                                                                    |
|                                                                 | Занятость                                                                                                    |
|                                                                 | Выберите занятость У                                                                                                    |
|                                                                 |                                                                                                    |
|                                                                 | 📞 Телефоны                                                                                                    |
|                                                                 | телефон<br>+7 (858) 598-58-58                                                                                                    |
|                                                                 |                                                                                                    |
|                                                                 | Мареса электронной почты                                                                                                    |
|                                                                 | Электронная почта                                                                                                    |
|                                                                 | serebrennikova@gmail.com                                                                                                    |
|                                                                 | Редактировать                                                                                                    |
| ГИС «Спорт» (ФКиС)<br>Минспорт России<br>дирекция<br>спортиения | <ul> <li>Удалить профиль</li> <li>Вы можете полностью удалить профиль ГТО. Личная информация будет удалена<br/>в течение одного месяца</li> </ul> |
| И СОЦИМАНИИ<br>ПРОЕКТОВ                                         |                                                                                                    |

Рисунок 13. Страница «Моя анкета»

2. Пользователь нажимает на кнопку «Редактировать» (Рисунок 13). Подсистема переводит доступные строки в режим редактирования (Рисунок 14).

| IIIIIIIIIIIIIIIIIIIIIIIIIIIIIIIIIIIIII           | Моя анкета                                                                                          |
|--------------------------------------------------|----------------------------------------------------------------------------------------------------|
|                                                  | ЛИЧНЫЕ ДАННЫЕ НАСТРОЙКА КАБИНЕТА                                                                    |
| Профиль                                          |                                                                                                    |
| 🗎 Моя анкета                                     | 🔥 Паспорт участника                                                                                 |
| П Результаты                                     | Серебренникова Анастасия                                                                            |
| 🦉 Мои анаки                                      | Александровна<br>УИН: 21-19-0013542 П                                                               |
| 🛗 Запись на тестирование                         | · Сля участия в тестировании необходимо                                                             |
| 🍨 Нормативы ГТО                                  | загрузить вашу фотографию.<br>Рекомендации: не более 2 Мб                                           |
| 🔔 Уведомления 💶                                  | <u>1</u> Загрузить фотографию                                                                       |
| € Выход                                          |                                                                                                    |
|                                                  | О Адреса                                                                                            |
|                                                  | Адрес регистрации                                                                                   |
|                                                  | г. Москва, ул.Большая грузинская, д.З                                                               |
|                                                  | Адрес фактического проживания                                                                       |
|                                                  | Краснодај                                                                                           |
|                                                  | Совпадает с адресом регистрации                                                                     |
|                                                  | 😚 Образование и занятость                                                                           |
|                                                  | Уровень образования                                                                                 |
|                                                  | Выберите уровень образования 🗸 🗸                                                                    |
|                                                  | Занатость                                                                                           |
|                                                  | Выберите занятость У                                                                                |
|                                                  |                                                                                                    |
|                                                  | 📞 Телефоны                                                                                          |
|                                                  | Телефон                                                                                             |
|                                                  | +7 (858) 598-58-58                                                                                  |
|                                                  | Добавить телефон                                                                                    |
|                                                  | 🗹 Адреса электронной почты                                                                          |
|                                                  | Электронная почта                                                                                   |
|                                                  | serebrennikova@gmail.com                                                                            |
|                                                  | Добавить электронную почту                                                                          |
|                                                  | Сохранить                                                                                           |
| ГИС «Спорт» (ФКиС)<br>Минспорт России            | П Уаалить профиль                                                                                   |
| СИРЕКЦИЯ<br>спортивных<br>и сацианал<br>ПРОЕКТОВ | Вы можете полностью удалить профиль ГТО. Личная информация будет удалена<br>в течение одного масяца |

Рисунок 14. Страница «Моя анкета»

3. Пользователь редактирует строки и нажимает кнопку «Сохранить» (Рисунок 14). Подсистема осуществляет сохранение изменений, внесенных пользователем.

### 2.2.2 Удаления профиля участника ГТО

1. Пользователь нажимает «Удалить профиль» (Рисунок 15). Подсистема осуществляет вывод модального окна.

| Respectives<br>Assaultion of physical assaults                    | Моя анкета                                                                                                    |
|-------------------------------------------------------------------|----------------------------------------------------------------------------------------------------|
| 💄 Профиль                                                         | ЛИЧНЫЕ ДАННЫЕ НАСТРОЙКА КАБИНЕТА                                                                                                    |
| 🖹 Моя анкета                                                      | 🟦 Паспорт участника                                                                                                    |
| <ul> <li>Результаты</li> <li>Мои знаки</li> </ul>                 | Серебренникова Анастасия<br>Александровна<br>УИН: 21-19-0013542 🖸                                                                                 |
| <ul> <li>Запись на тестирование</li> <li>Нормативы ГТО</li> </ul> | <ul> <li>Для участия в тестировании необходимо<br/>загрузить вашу фотографию.</li> <li>Рекомендации: не более 2 Мб</li> </ul>                     |
| Уведомления 12                                                    | <u>1</u> Загрузить фотографию                                                                                                    |
| ← Выход                                                           | <ul> <li>Адреса</li> <li>Адрес регистрации</li> <li>г. Москва, ул.Большая грузинская, д.3</li> </ul>                                              |
|                                                                   | Адрес фактического проживания<br>Краснодај                                                                                                    |
|                                                                   | Совпадает с адресом регистрации                                                                                                    |
|                                                                   | 😚 Образование и занятость                                                                                                    |
|                                                                   | Уровень образования<br>Выберите уровень образования ~                                                                                             |
|                                                                   | Занятость                                                                                                    |
|                                                                   | Выберите занятость 🗸                                                                                                    |
|                                                                   | <b>С. Телефоны</b><br>Телефон<br>+7 (858) 598-58-58                                                                                               |
|                                                                   | Добавить телефон                                                                                                    |
|                                                                   | Адреса электронной почты     Электронная почта     serebrennikova@gmail.com                                                                       |
|                                                                   | <ul> <li>Добавить электронную почту</li> <li>Сохранить</li> </ul>                                                                                 |
| СИС «Спорт» (ФКиС)<br>Иниспорт России<br>Спорт России             | <ul> <li>Удалить профиль</li> <li>Вы можете полностью удалить профиль ГТО. Личная информация будет удалена<br/>в течение одного месяца</li> </ul> |

Рисунок 15. Страница «Моя анкета»

2. Пользователь нажимает на кнопку «Удаления профиля». Подсистема открывает модальное окно с информированием участника о процедуре удаления профиля.

| Моя анкета                                                                            |
|---------------------------------------------------------------------------------------|
|                                                                                       |
| Паспорт участ<br>Удаление профиля участника ГТО ×                                     |
| Вы уверены, что хотите удалить свой профиль без возможности<br>восстановления?        |
| У вас будет возможность изменить свое решение в течение одного<br>календарного месяца |
| Отмена Удалить                                                                        |
| Загрузить фотог                                                                       |
| 💮 Адреса                                                                              |
|                                                                                       |
|                                                                                       |
|                                                                                       |
|                                                                                       |
|                                                                                       |
| 😙 Образование и занятость                                                             |

Рисунок 16. Модальное окно «Удаление профиля участника ГТО»

3. Пользователь нажимает «Удалить» (Рисунок 16). Подсистема осуществляет:

- блокировку профиля для записи на тестирования;
- вывод информации о возможности отмене удаления профиля.

# 2.2.3 Обеспечение возможности электронной записи на прохождение тестирования

1. Пользователь в главном навигационном меню нажимает на раздел «Запись на тестирование» (Рисунок 17). Подсистема открывает экранную форму с информированием участника об услуге.

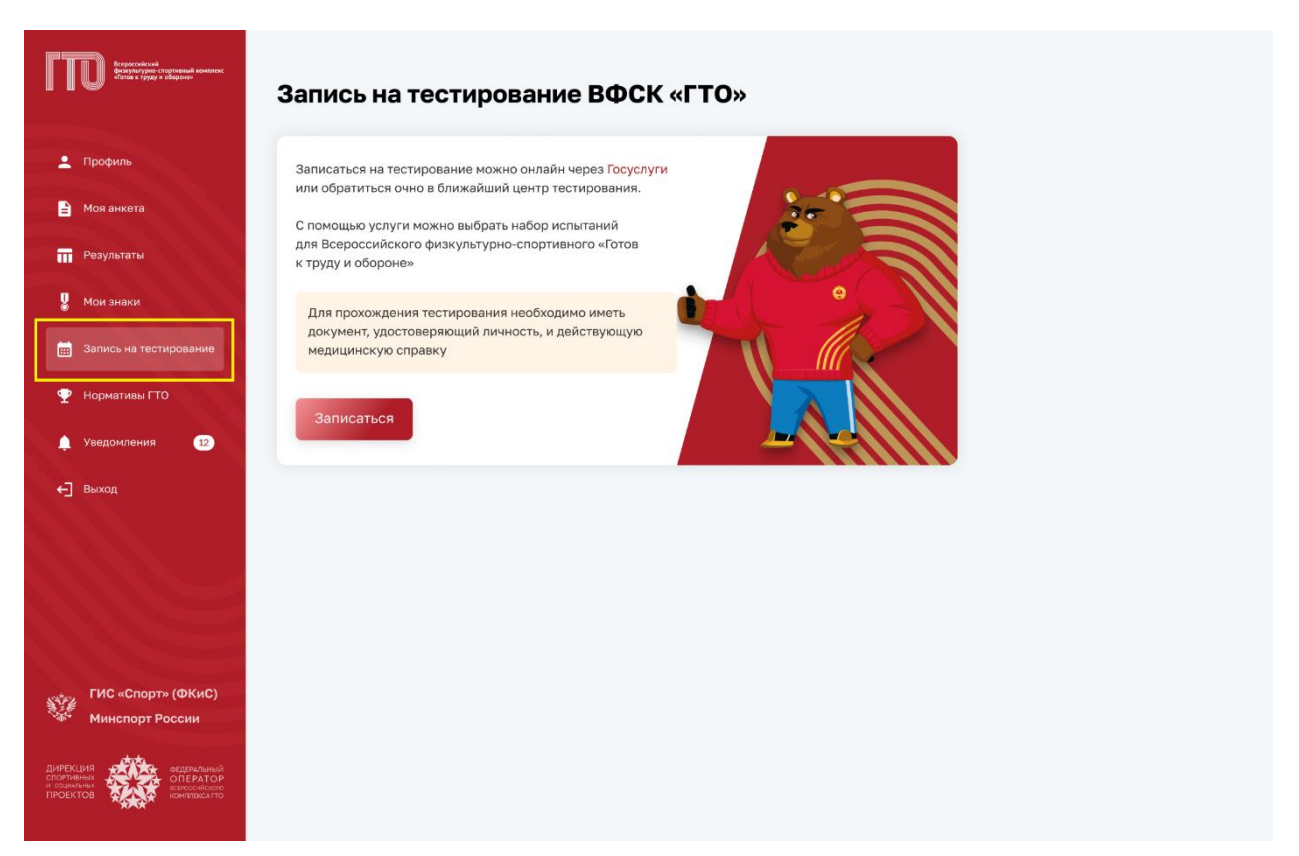

Рисунок 17. Главное меню, раздел «Запись на тестирование»

2. Пользователь нажимает «Записаться» (Рисунок 18). Подсистема осуществляет переход по указанной ссылке.

| FITTO Report And Advances                        | Запись на тестирование ВФСК «ГТО»                                                                              |
|--------------------------------------------------|----------------------------------------------------------------------------------------------------|
|                                                  |                                                                                                    |
| 单 Профиль                                        | Записаться на тестирование можно онлайн через Госуслуги<br>или обратиться очно в ближайший центр тестирования. |
| 🖹 Моя анкета                                     | С помощью услуги можно выбрать набор испытаний                                                                 |
| <b>П</b> Результаты                              | для Всероссийского физкультурно-спортивного «Готов<br>к труду и обороне»                                       |
| 🖁 Мои знаки                                      | Для прохождения тестирования необходимо иметь                                                                  |
| 📆 Запись на тестирование                         | медицинскую справку                                                                                            |
| Нормативы ГТО                                    | Записаться                                                                                                    |
| Уведомления (12)                                 |                                                                                                    |
| ← выход                                          |                                                                                                    |
|                                                  |                                                                                                    |
|                                                  |                                                                                                    |
| ГИС «Спорт» (ФКиС)<br>Минспорт России            |                                                                                                    |
| ДИРЕКЦИЯ<br>спортивная<br>проектова<br>проектова |                                                                                                    |

Рисунок 18. Страница «Запись на тестирование ВФСК «ГТО»

3 Просмотр информации о выполнении испытаний комплекса ГТО в профиле участника ВФСК ГТО<sup>1</sup>

## 3.1 Просмотр результатов, полученных за тестирование испытаний, выполненных в рамках ступени Участника ВФСК ГТО

1. Пользователь переходит на страницу «Результаты» (Рисунок 19). Подсистема отображает перечень выполненных испытаний Участником ВФСК ГТО.

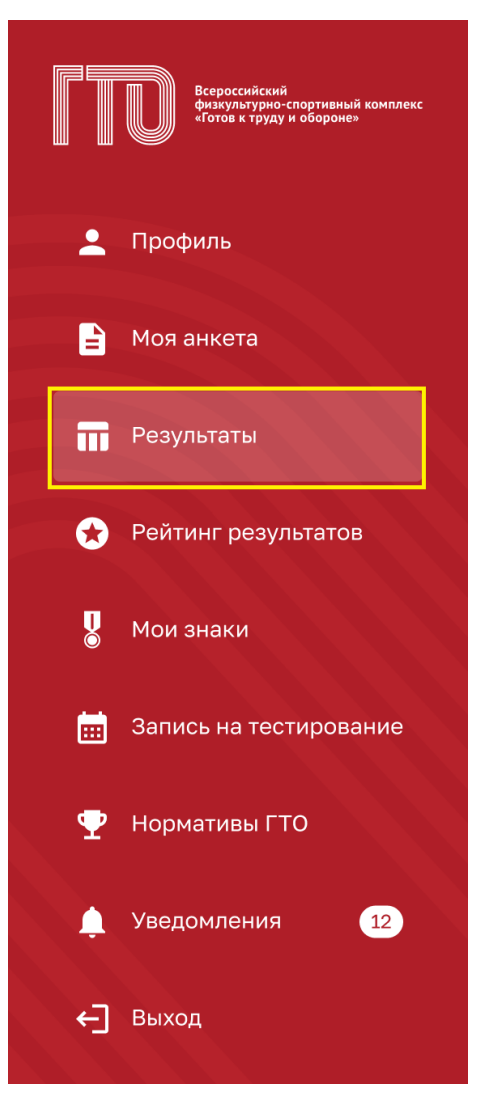

Рисунок 19. Главное меню, раздел «Результаты»

2. Пользователь просматривает информацию о полученных результатах тестирования испытаний комплекса ГТО (Рисунок 20). Подсистема отображает всю историю прохождения испытаний Участника ВФСК ГТО.

<sup>&</sup>lt;sup>1</sup> Функция Подсистемы ГТО в рамках Государственному контракту № 0173100014424000027 от 02.11.2024

| ППО Веретный начинае<br>соответство обранование начинае<br>соответство обранование | Результаты                                                                                  |                                                                                                    |                                                                                            |                                                                                |  |  |  |
|------------------------------------------------------------------------------------|---------------------------------------------------------------------------------------------|----------------------------------------------------------------------------------------------------|--------------------------------------------------------------------------------------------|--------------------------------------------------------------------------------|--|--|--|
| 👱 Профиль                                                                          | IX СТУПЕНЬ VII СТУПЕНЬ VI СТУПЕНЬ V СТУПЕНЬ IV СТУПЕНЬ III СТУПЕНЬ II СТУПЕНЬ I СТУПЕНЬ С > |                                                                                                    |                                                                                            |                                                                                |  |  |  |
| 🗎 Моя анкета                                                                       | 2023 2022 2021 2020                                                                         | 2023 2022 2021 2020                                                                                                    |                                                                                            |                                                                                |  |  |  |
| П Результаты                                                                       | Обязательные испытания                                                                      |                                                                                                    |                                                                                            |                                                                                |  |  |  |
| 😧 Рейтинг результатов                                                              | -*                                                                                          | **                                                                                                    |                                                                                            | =*                                                                             |  |  |  |
| 🐰 Мой знаки                                                                        | ≡∕->><br>Бег на 100 м                                                                       | УА<br>Кросс на 3 км (бег по                                                                                                    | Подтягивание из виса лежа                                                                  | =/-><br>Бег на 60 м                                                            |  |  |  |
| Запись на тестирование                                                             | Скоростные возможности                                                                      | пересеченной местности)<br>Выносливость                                                                                                    | на низкои перекладине<br>90 см<br>Гибкость                                                 | Скоростные возможности                                                         |  |  |  |
| 🏆 Нормативы ГТО                                                                    | Дата испытания 25.08.2023<br>№ протокова 00320-18-00028                                     | Дата испытания 30.08.2023<br>№ протокова 00320-18-00028                                                                                               | Дата испытания 02.09.2023                                                                  | Дата испытания 05.09.2023                                                      |  |  |  |
| уведомления                                                                        | Результат, с 19,1                                                                           | Результат, мин 19:50                                                                                                    | Результат, кол-во раз 18                                                                   | Результат, с 11,4                                                              |  |  |  |
|                                                                                    | Не выполнен на знак                                                                         | выполнен<br>на серебряный знак                                                                                                    | выполнен<br>на золотой знак                                                                | Выполнен<br>на бронзовый знак                                                  |  |  |  |
|                                                                                    |                                                                                             |                                                                                                    |                                                                                            |                                                                                |  |  |  |
|                                                                                    | )<br>Бег на 2000 м                                                                          | П: Наклон вперед из положения                                                                                                    | <b>Г</b> .<br>Наклон вперед из положения                                                   |                                                                                |  |  |  |
|                                                                                    | Выносливость                                                                                | стоя на гимнастической<br>скамье<br>Гибиость                                                                                                    | стоя на гимнастической<br>скамье<br>Гибкость                                               | ÷                                                                              |  |  |  |
|                                                                                    | Дата испытания 04.03.2023                                                                   | Дата испытания 07.03.2023                                                                                                    | Дата испытания 12.03.2023                                                                  | Записаться<br>на тестирование                                                  |  |  |  |
|                                                                                    | Результат, с на энек                                                                        | нного езультат, см. Неявка                                                                                                    | Результат, см раньше срока<br>пересыполнени                                                | нена                                                                           |  |  |  |
|                                                                                    | Не удовлетворяет условиям перевыполнения                                                    | Не выполнен на знак                                                                                                    | Не удовлетворяет условиям перевыполнения                                                   |                                                                                |  |  |  |
|                                                                                    | Испытания по выбору                                                                         | Стральба из положения сида или стоя<br>с апарой зактай о стоя или стойку,<br>дистанция 10 м (очки); из пневматической<br>винтовки с открытыя прицелом |                                                                                            |                                                                                |  |  |  |
|                                                                                    | 5                                                                                           | <b>★</b> 6                                                                                                    | ń                                                                                          | <u>**</u>                                                                      |  |  |  |
|                                                                                    | Прыжок в длину с места<br>толчком двумя ногами<br>Скоростно-силовые возможности             | Стрельба из положения сидя<br>или стоя с опорой локтей<br>о стол или стойку, 10 м<br>Прикладные навыки                                                | Туристский поход<br>с проверкой туристских<br>навыков, не менее 15 км<br>Прикладные навыки | Смешанное передвижение<br>по пересеченной местности<br>на 3 км<br>Выносливость |  |  |  |
|                                                                                    | Дата испытания 05.09.2023<br>№ протокола 00320-18-00028<br>Результат, см 163                | Дата испытания 11.09.2023<br>№ протокола 00320-18-00028<br>Результат, очки 25                                                                         | Дата испытания 15.09.2023<br>№ протокола 00320-18-00028<br>Результат, навыки 3             | Дата испытания 15.03.2023<br>№ протокола 00269-23-00113<br>Результат, мин, с – |  |  |  |
|                                                                                    | Выполнен<br>на бронзовый знак                                                               | Выполнен<br>на золотой знак                                                                                                    | Не выполнен на знак                                                                        | Не учитывается для женщин                                                      |  |  |  |
|                                                                                    | *                                                                                           | a Á                                                                                                    |                                                                                            |                                                                                |  |  |  |
|                                                                                    | Смешанное передвижение<br>по пересеченной местности                                         | Челночный бег<br>Выносливость                                                                                                    |                                                                                            |                                                                                |  |  |  |
|                                                                                    | на 3 км<br>Выносливость                                                                     |                                                                                                    | Записаться                                                                                 |                                                                                |  |  |  |
|                                                                                    | Дата испытания 17.03.2023<br>№ протокола 00269-23-00114<br>Результат мин с                  | Дата испытания 18.03.2023<br>№ протокола 00269-23-00115<br>Результат с 14                                                                             | на тестирование                                                                            |                                                                                |  |  |  |
|                                                                                    | Не удовлетворяет условиям                                                                   | ток<br>Не удовлетворяет условиям<br>перевыполнения                                                                                                    |                                                                                            |                                                                                |  |  |  |
|                                                                                    |                                                                                             |                                                                                                    |                                                                                            |                                                                                |  |  |  |
|                                                                                    | лопытания, не влодящие в СТ                                                                 | ,                                                                                                    |                                                                                            |                                                                                |  |  |  |
|                                                                                    | <b>`}</b><br>Рывок гири 16 кг                                                               | Сгибание и разгибание рук<br>в упоре лежа на полу                                                                                                    |                                                                                            |                                                                                |  |  |  |
| ФГИС «Спорт»<br>Минспорт России                                                    | Дата испытания 05.09.2023<br>№ протокола 00320-18-00028<br>Результат, раз 4                 | Дата испытания 15.09.2023<br>№ протоколя 00320-18-00028<br>Результат, раз 30                                                                          |                                                                                            |                                                                                |  |  |  |
| Дивекция<br>спрекования<br>проектов<br>проектов                                    | Не входит в ступень                                                                         | Не входит в ступень                                                                                                    |                                                                                            |                                                                                |  |  |  |

Рисунок 20. Страница «Результаты»

20

4 Просмотр рейтинга результатов испытаний ВФСК ГТО в личном кабинете участника ВФСК ГТО<sup>2</sup>

# 4.1 Просмотр рейтинга результатов испытаний ВФСК ГТО в личном кабинете Участника ВФСК ГТО

1. Пользователь переходит на страницу «Рейтинг результатов» (Рисунок 21). Подсистема открывает экранную форму с графическим отображением физического развития Участника ВФСК ГТО и перечень испытаний, учтенных в данном расчете.

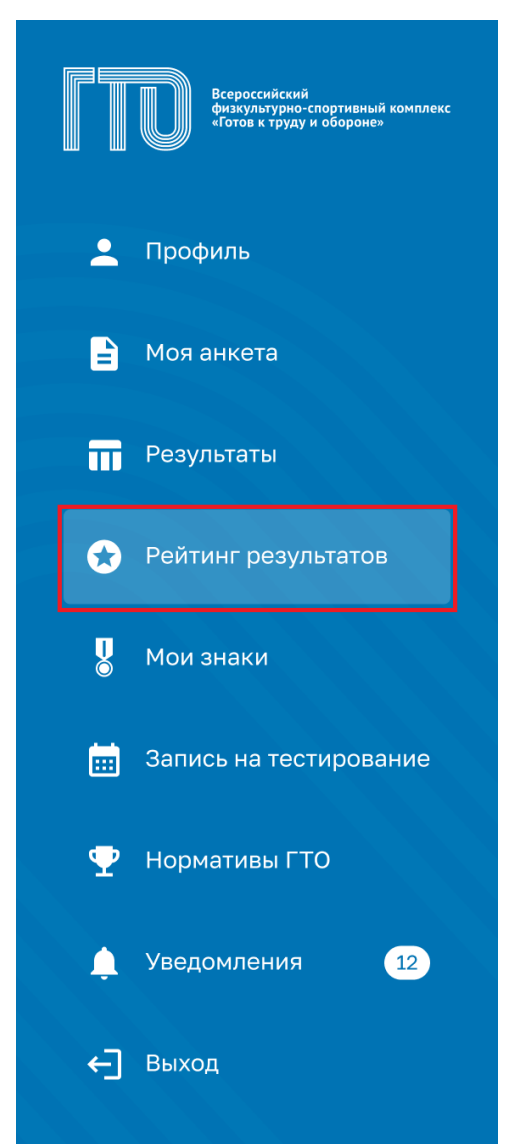

Рисунок 21. Главное меню, раздел «Рейтинг результатов»

2. Пользователь просматривает экранную форму с персонализировано настроенным графическим отображением своего физического развития,

<sup>&</sup>lt;sup>2</sup> Функция Подсистемы ГТО в рамках Государственному контракту № 0173100014424000027 от 02.11.2024

основанного на физических качествах, задействованных в ходе выполнения комплекса ГТО (Рисунок 22). Подсистема осуществляет своевременную актуализацию данных.

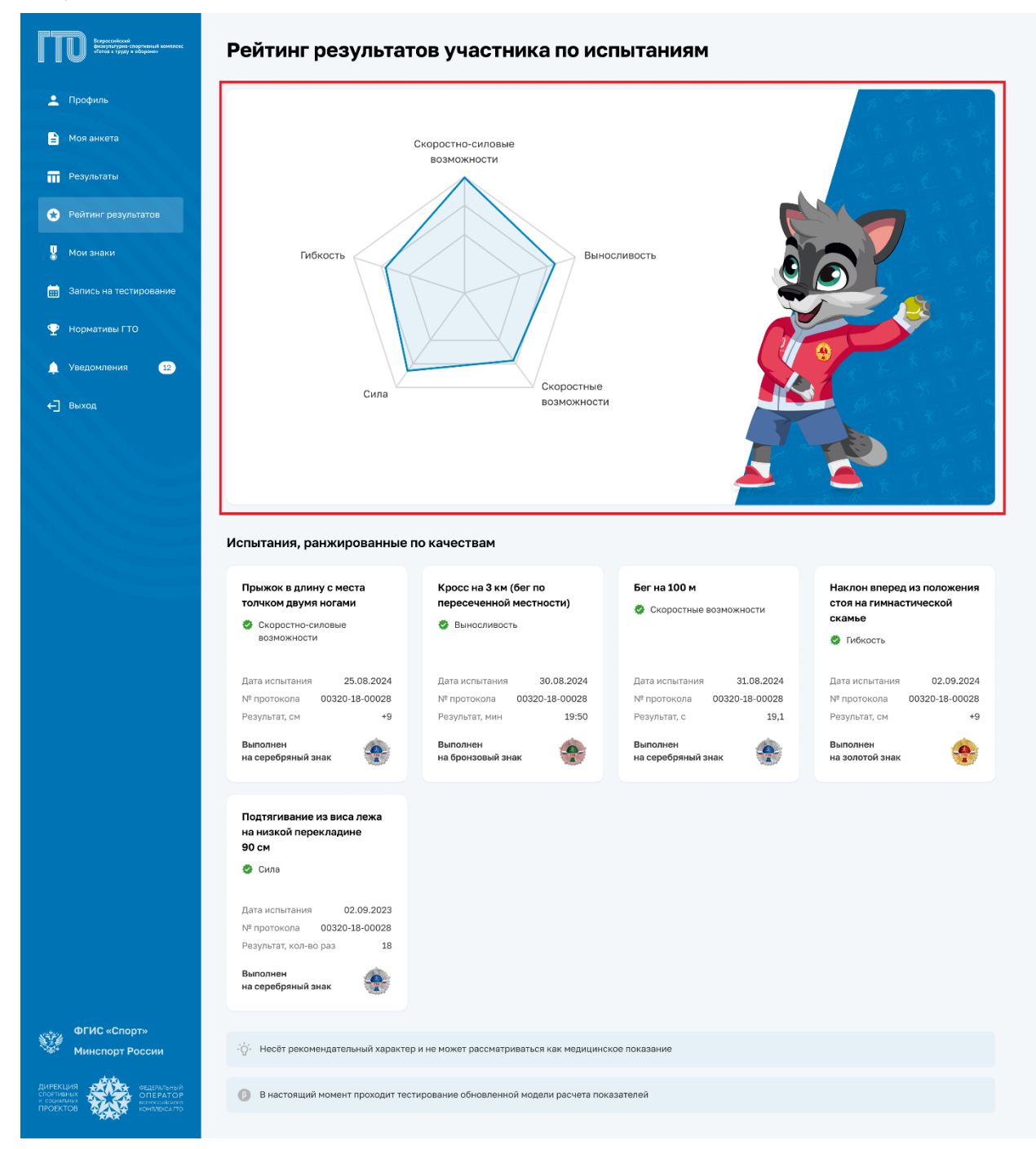

Рисунок 22. Страница «Рейтинг результатов»

5 Просмотр персонализировано настроенной истории и успешности прохождения испытаний комплекса ГТО в личном кабинете участника ВФСК ГТО<sup>3</sup>

5.1 Просмотр испытаний, учтенных в расчете знака за ступень, в разрезе номиналов знаков комплекса ГТО

1. Пользователь открывает страницу «Профиль» (Рисунок 23). Подсистема отображает основные данные Пользователя.

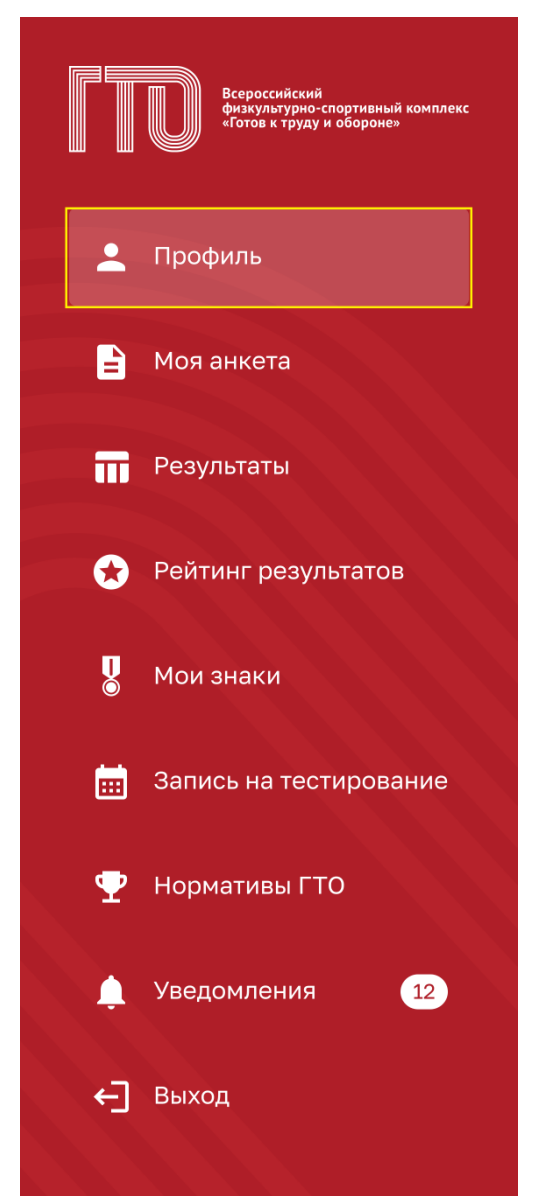

Рисунок 23. Главное меню, раздел «Профиль»

2. Пользователь в блоке «Моя цель прохождения» просматривает, какой знак сформируется за ступень на основе его истории выполнения испытаний

<sup>&</sup>lt;sup>3</sup> Функция Подсистемы ГТО в рамках Государственному контракту № 0173100014424000027 от 02.11.2024

ВФСК ГТО (Рисунок 24). Подсистема автоматически анализирует результаты Участника ВФСК ГТО и предоставляет доступ только к тем номиналам, на которые претендует Участник ВФСК ГТО.

| СТОО Вереснойской формулиране спереналий каналаски<br>формулиране спереналий каналаски<br>основа в труду в общинае | Моя цель прохождения                                       | ٠                                                                      | \$                                         |
|----------------------------------------------------------------------------------------------------|------------------------------------------------------------|------------------------------------------------------------------------|--------------------------------------------|
| 💄 Профиль                                                                                                    | ЗОЛОТО СЕРЕБРО БРОНЗА                                      | 0                                                                      | Редактировать донные                       |
| 🖹 Моя анкета                                                                                                    | Обязательные испытания 4 из 4                              | Испытания по выбору 1 из 2                                             |                                            |
| П Результаты                                                                                                    |                                                            |                                                                        |                                            |
| 😪 Рейтинг результатов                                                                                              | Бег на 100 м 🔶                                             | поднимание туловища из положения – – – – – – – – – – – – – – – – – – – | Серебренникова Анастасия                   |
| 🖁 Мои знаки                                                                                                    | Кросс на 5 км<br>(бег по пересеченной местности)           |                                                                        | Александровна                              |
| Запись на тестирование                                                                                             | Подтягивание из виса лежа на низкой е<br>перекладине 90 см |                                                                        | <b>IX ступень</b> УИН                      |
|                                                                                                    | Наклон вперед из положения стоя                            |                                                                        | (25–29 лет) <b>21-19-0013542</b>           |
| 🦞 Нормативы ГТО                                                                                                    |                                                            |                                                                        | Субъект РФ Возраст<br>г. Москва 26 лет     |
| 🔔 Уведомления 🛛 💶                                                                                                  |                                                            |                                                                        | Отчетный период                            |
| ←] Выход                                                                                                    | < Сентябрь 2022 🕟                                          | 7 сентября                                                             | 03.04.2023 - 31.12.2023                    |
|                                                                                                    | Пн Вт Ср Чт Пт Сб Вс                                       | <b>09:00 – 11:30</b><br>Бег на 100 м                                   | До окончания отчетного периода             |
|                                                                                                    | 28 29 30 31 <b>1</b> 2 3<br>4 <b>5 6 7</b> 8 9 10          | <b>12:00 - 14:00</b><br>Бег на 1000 м                                  | 168 дней                                   |
|                                                                                                    | 11 12 13 14 15 16 17                                       | 15:00 - 18:00<br>Поднимание туловища из положения                      | Q                                          |
|                                                                                                    | 18 19 20 21 22 23 24                                       | лежа на спине                                                          | все достижения                             |
|                                                                                                    | •<br>25 26 27 28 29 30 1                                   | <b>16:30 - 18:30</b><br>Бег на 3000 м                                  | Мои знак в текущеи ступени                 |
|                                                                                                    |                                                            |                                                                        |                                            |
|                                                                                                    | Уведомления 🔞                                              | $\rightarrow$                                                          |                                            |
|                                                                                                    | • Напоминание о тестировании по испытан                    | ию «Сгибание и разгибан 09.09.2023, 09:00                              | Золотой знак отличия                       |
|                                                                                                    | • Запись на испытание подтверждена на 10                   | .09.2023, 09:00 02.09.2023, 17:29                                      | Удостоверение № АВ464417<br>Приказ № 112НГ |
| ФГИС «Спорт»<br>Минспорт России                                                                                    | • Были внесены изменения в ваши личные                     |                                                                        |                                            |
| ДИРЕКЦИЯ<br>с кон мы как<br>с услание<br>с услание<br>проектов                                                     | Отметить все как прочитанные                               |                                                                        |                                            |

Рисунок 24. Страница «Профиль»

# 6 Досрочный расчет и выдача знака участнику ВФСК ГТО по его инициативе<sup>4</sup>

# 6.1 Досрочное получение знака за ступень Участника ВФСК ГТО по его инициативе

1. Пользователь на странице «Профиль» в блоке «Моя цель» нажимает на функциональный элемент «Получить знак отличия ГТО» (Рисунок 25). Подсистема осуществляет отображение модального окна «Заявление на

<sup>&</sup>lt;sup>4</sup> Функция Подсистемы ГТО в рамках Государственному контракту № 0173100014424000027 от 02.11.2024

получение знака отличия» с необходимостью отметить галочками указанные поля.

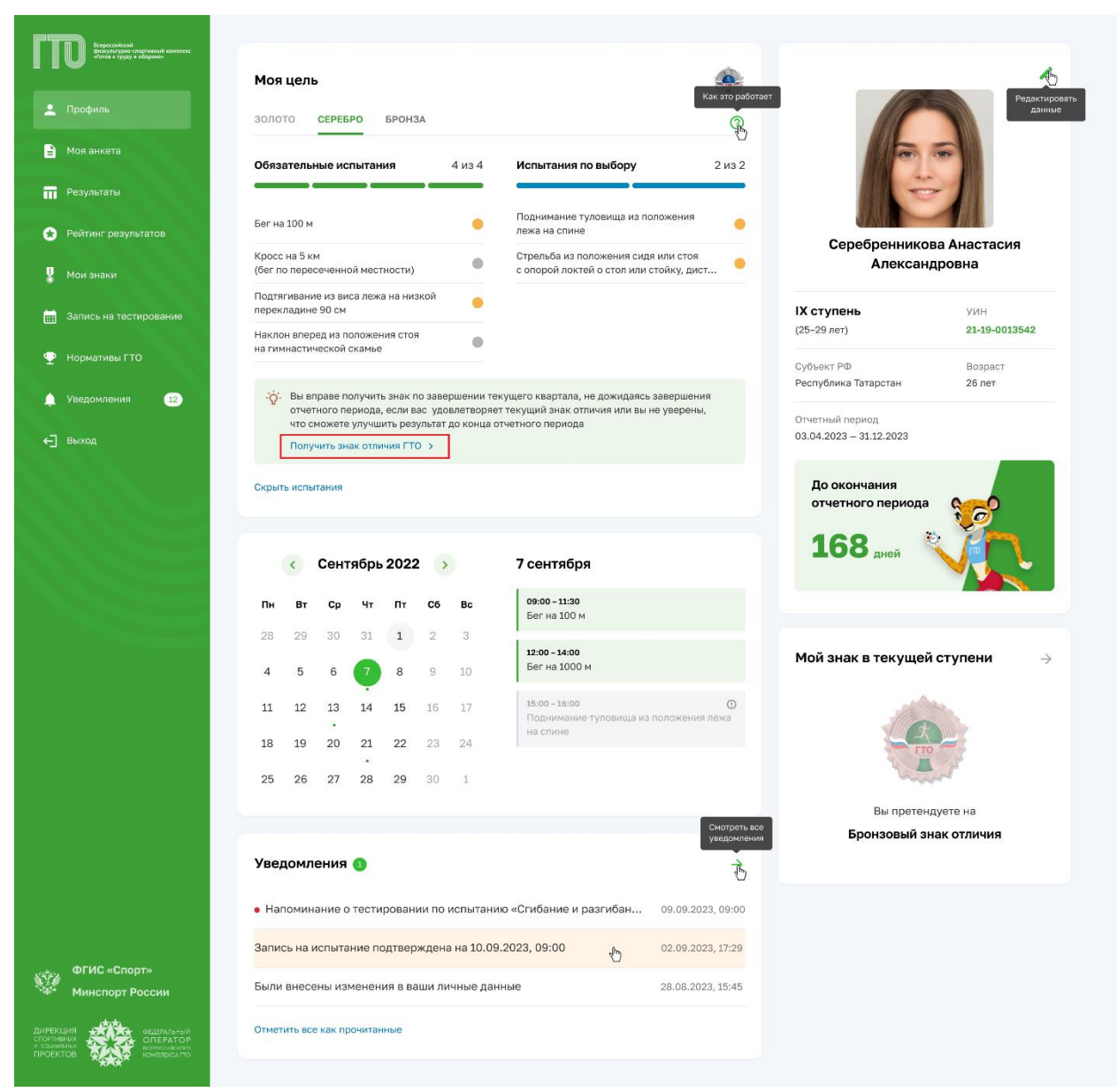

Рисунок 25. Страница «Профиль»

2. Пользователь проставляет галочки и нажимает на функциональную кнопку «Подписать» (Рисунок 26). Подсистема осуществляет информирование об успешном создании заявления для формирования приказа о награждении Участника ВФСК ГТО.

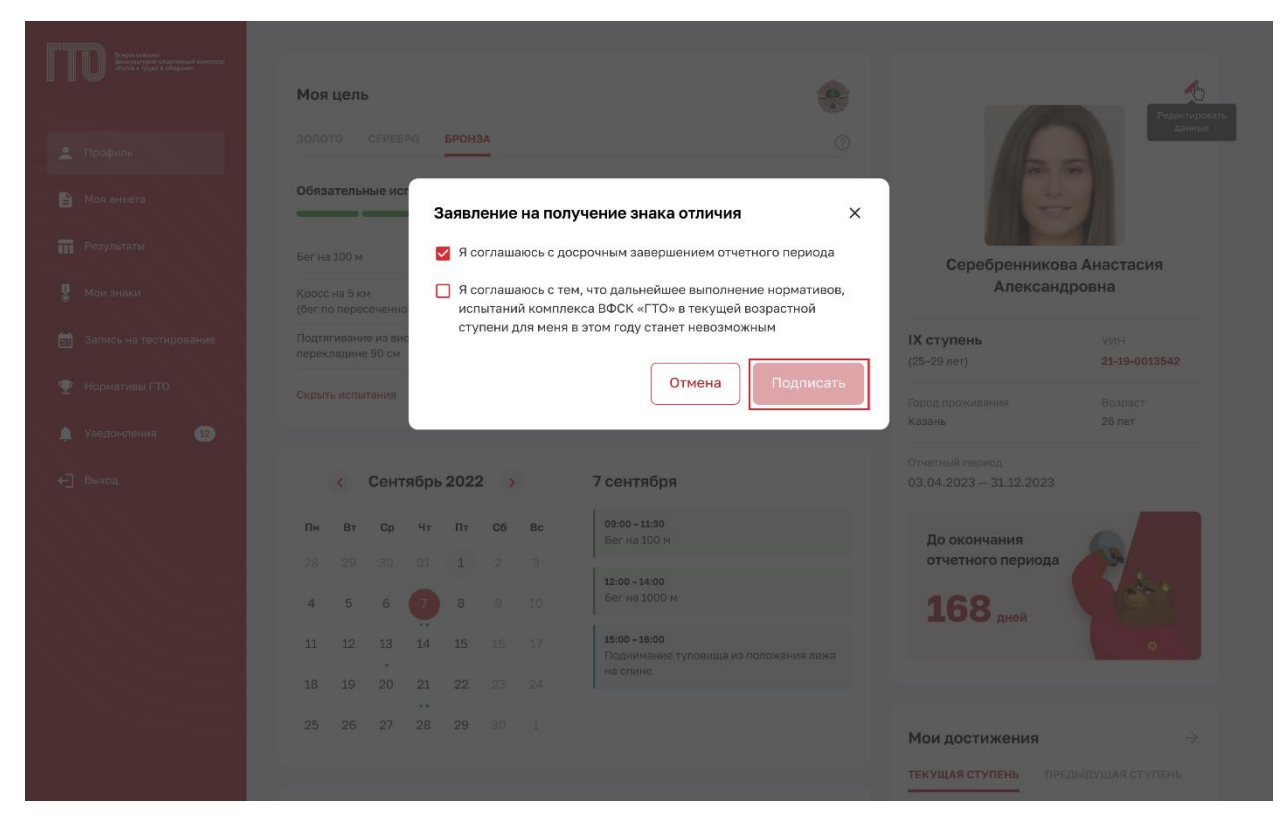

Рисунок 26. Модальное окно «Заявление на получение знака отличия»